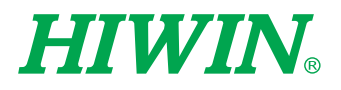

| DI13 D | 45 svouτ[2] = 1<br>46 svouτ[3] = 1 |  | and the second |  |
|--------|------------------------------------|--|----------------|--|

# HRSS-XEG程式指令

使用手冊 User Manual

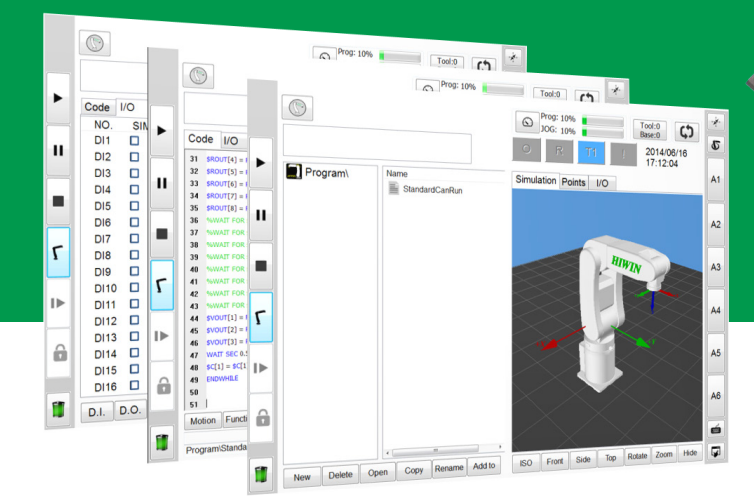

HIMIN

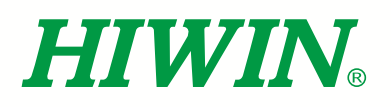

# HIWIN。工業4.0 最佳夥伴 INDUSTRIE 4.0 Best Partner

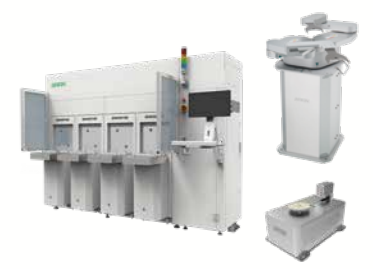

#### 半導體次系統

Semiconductor Subsystem 半導體/LED/面板

- 晶圓移載系統(EFEM)
- 晶圓機器人

單軸機器人

• 品圓裝卸機Load Port 品圓尋邊器

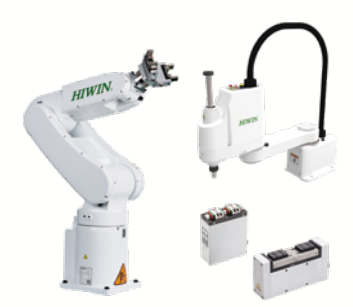

#### 多軸機器人

Multi-Axis Robot 取放作業/組裝/整列與包裝/半導體/ 光電業/汽車工業/食品業 • 關節式機器手臂 • 史卡拉機器手臂 
 · 雷動夾爪

• 整合型電動夾爪

#### Torque Motor 迴轉工作台

Torque Motor Rotary Table

醫療/汽車工業/工具機/產業機械

• RAB系列 RAS系列

- RCV系列
- RCH系列

#### 線性滑軌

Linear Guideway

- 精密機械/電子半導體/生技醫療 滾珠式-
- HG重負荷型, EG低組裝, WE寬幅型, MG微小型, CG扭矩型

 靜音式-QH重負荷型, QE低組裝型,

- QW寬幅型, QR滾柱型 其他-
- RG滾柱型, E2自潤型, PG定位型, SE金屬端蓋型, RC強化型
- .....

#### 諧波減速機

DATORKER® Strain Wave Gear

- 機器人/自動化設備/半導體設備/工具機
- DSC 型 • DSH 型
- DGC 型
- DGH型
- DLC 型

#### 醫療設備

- Medical Equipment 醫療院所/復健中心/療養中心
- 下肢肌力訓練機 • 內視鏡扶持機器手臂

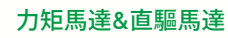

Torque Motor & **Direct Drive Motor** T旦機

• 力矩馬達—TM-2/IM-2, TMRW系列 檢測設備/機器人 • 直驅馬達一DMS, DMY, DMN, DMT系列

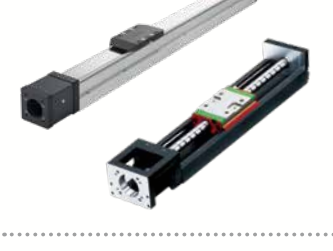

#### **滚珠螺**桿

- Ballscrew 精密研磨/精密轉造

.....

- Super S 系列 (高Dm-N值/高速化)
   Super T 系列 (低噪音/低振動)
- 微小型研磨級
- E2 環保潤滑模組
- R1 螺帽旋轉式
- Cool Type 節能溫控螺桿
- RD 高DN節能重負荷

#### 特殊軸承

#### AC伺服馬達&驅動器

- AC Servo M 半導體設備/包 食品業機台/LC
- 驅動器-D1.
- 伺服馬達—F

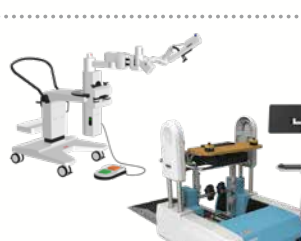

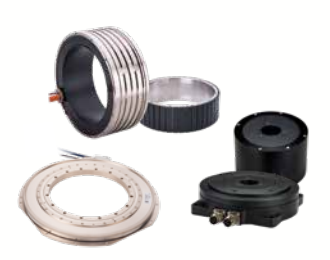

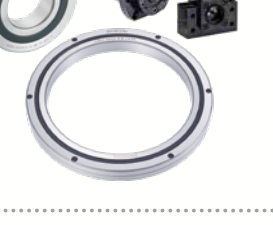

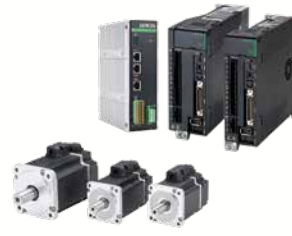

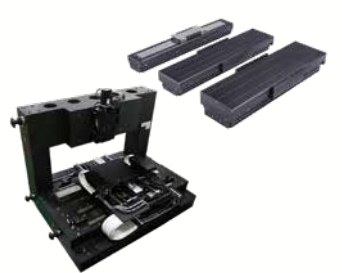

線性馬達平台

#### Linear Motor Stage 自動化搬運/A0I光學檢測/ 精密加工/電子半導體 • 鐵心式線性馬達 • 無鐵心式線性馬達

- 棒狀線性馬達 • 平面馬達
- 空氣軸承定位平台
- X-Y平台 龍門系統 • 單軸線性馬達定位平台

Single-Axis Robot 高精密產業/半導體/ 醫療自動化/FPD面板搬運 • KK, SK KS, KA
KU, KE, KC

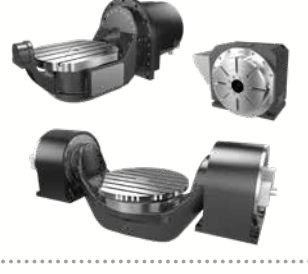

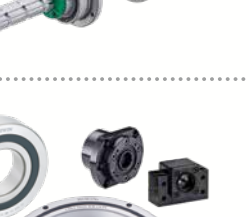

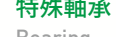

- Bearing
- 工具機產業/機器手臂
- 交叉滾柱軸承

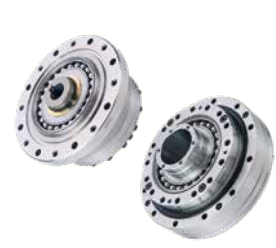

| 進&驅動奋          | -   |
|----------------|-----|
| lotor & Drive  |     |
| 裝機/SMT機台/      |     |
| D設備            | - 6 |
| D2T/D2T-LM, E1 | 0   |
| R, E1          | •   |
|                |     |
|                |     |
|                |     |

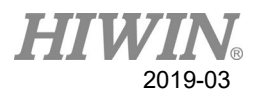

### 目錄

| 1. | 前言   |                   | 2   |
|----|------|-------------------|-----|
| 2. | 安全   | 聲明                | 2   |
| 3. | 產品   | 說明                | 3   |
|    | 3.1. | 硬體組成部分概覽          | . 3 |
|    | 3.2. | 軟體組成部分概覽          | . 7 |
|    | 3.3. | 上銀機器人系統軟體(HRSS)概覽 | . 7 |
| 4. | 程式   | 指令設計說明            | 8   |
|    | 4.1. | 指令說明              | . 8 |
|    | 4.2. | 範例程式指令說明          | 13  |
| 5. | 操作   | 流程說明              | 14  |
|    | 5.1. | 啟動 HRSS           | 14  |
|    | 5.2. | 切換至 T1 模式         | 15  |
|    | 5.3. | 電動夾爪驅動安裝          | 16  |
|    | 5.4. | 以專家使用者登入          | 18  |
|    | 5.5. | 新建程式檔案            | 19  |
|    | 5.6. | 編寫程式              | 20  |
|    | 5.7. | 執行程式              | 21  |
|    | 5.8. | 執行錯誤              | 22  |
|    | 5.9. | 夾持狀態檢測功能          | 23  |
| 6. | 錯誤   | 訊息及故障排除           | 25  |
|    | 6.1. | 硬體錯誤              | 25  |
|    | 6.2. | 參數設定錯誤            | 26  |
|    | 6.3. | 運行錯誤              | 27  |

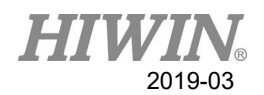

### 1. 前言

上銀機器人系統軟體(HRSS)為上銀工業機器人操作的人機介面軟體,其包括了 上銀工業機器人運行所需的所有功能,在程式編寫設計的部分,其中包括了 XEG 系列電動夾爪的控制指令集,隨著使用該指令集編寫機器人程式語言(HRL),您 可以對 XEG 系列電動夾爪進行各項操作,像是控制夾爪移動、夾持、辨識夾持 物件、監測夾爪狀態等。藉由以上功能,HRSS 讓您能快速達成操作 HIWIN XEG 系列電動夾爪完成各項工作任務需求。

#### 2. 安全聲明

本手冊的安全說明是為讓使用者能正確使用產品,避免意外傷及使用者、周圍人群以及設備,故使用前請詳讀本手冊,並嚴格遵守相關規範,以確保您的安全。

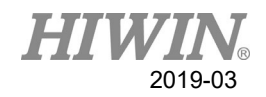

### 3. 產品說明

3.1. 硬體組成部分概覽

● 此硬體由下列部件構成:

| 項次 | 品名                 | 說明                     |
|----|--------------------|------------------------|
| 1  | 機器手臂               |                        |
| 2  | 機器手臂控制器            |                        |
| 3  | 機器手臂教導器            | 連接於機器手臂控制器之教導器         |
| 4  | 機器手臂馬達動力訊號連接線      | 連接機器手臂與機器手臂控制器之馬達連接線   |
| 5  | 電動夾爪 XEG 系列        |                        |
| 6  | 電動夾爪控制器 XEG-C1     |                        |
| 7  | 電源供應器 (DC24V,0.5A) |                        |
| 8  | 電動夾爪驅控電纜線          | 連接電動夾爪與電動夾爪控制器之控制端連接線  |
| 9  | USB 傳輸線            | 連接於電動夾爪控制器與機器手臂控制器之連接線 |
| 10 | 電動夾爪電源線            | 連接於電源供應器與電動夾爪控制器之電源連接線 |

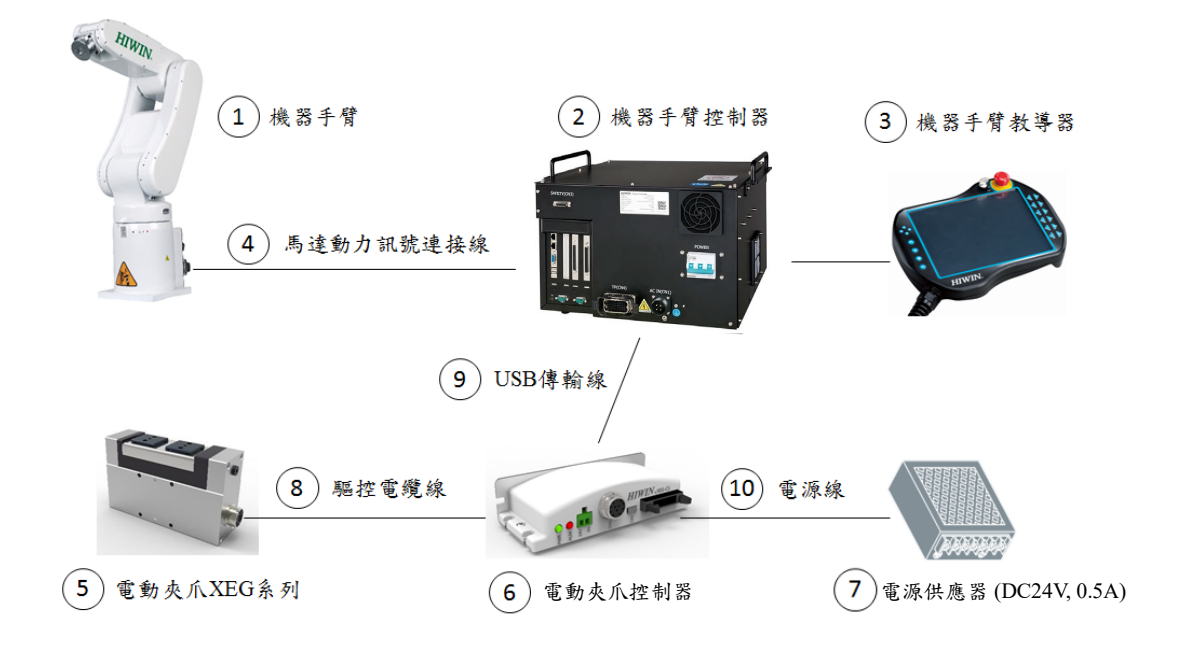

系統硬體架構圖

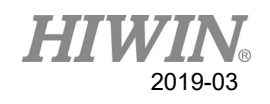

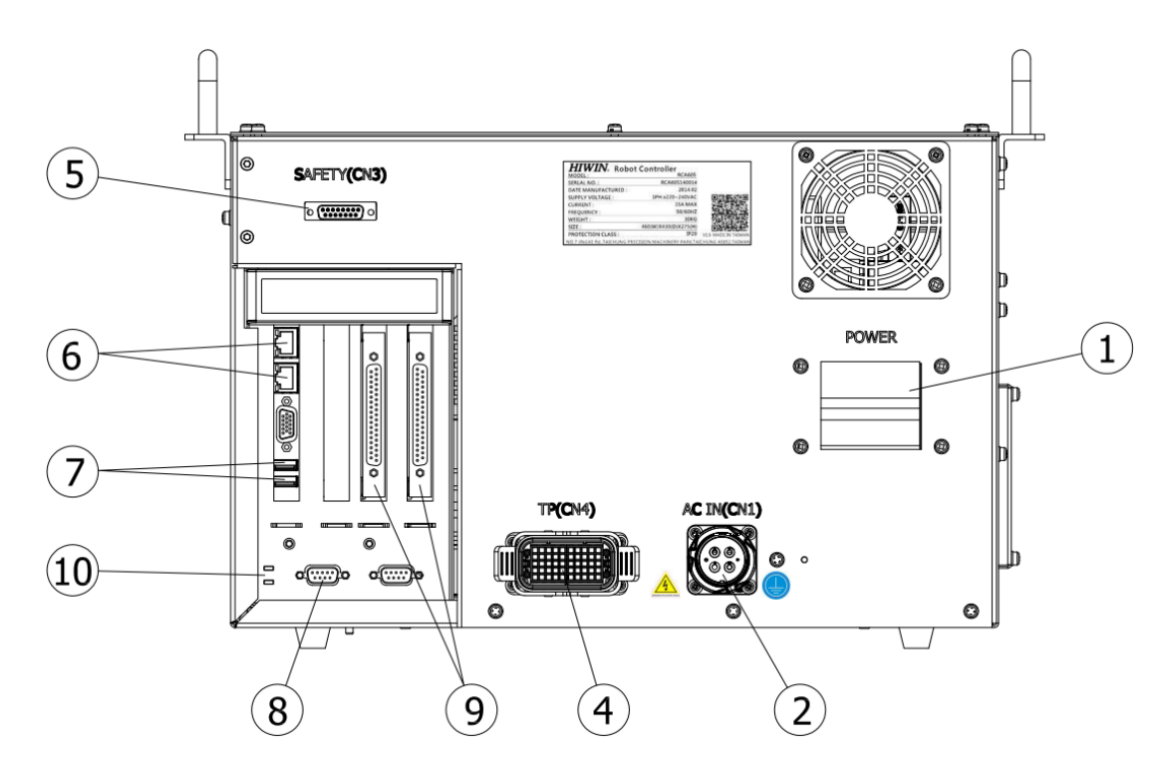

| 編號 | 名稱            | 功能說明          |
|----|---------------|---------------|
| 1  | 電源開關          | 切換電源 ON/OFF   |
| 2  | 主電源           | 入電單相 AC220V   |
| 3  | 動力訊號線連接器(CN2) | 連接機器手臂本體      |
| 4  | 教導器連接器(CN4)   | 教導器訊號傳輸       |
| 5  | 緊急停止連接器(CN3)  | 連接外部緊急停止裝置    |
| 6  | 網路連接器         | Ethernet 訊號傳輸 |
| 7  | USB 連接器       | USB 訊號傳輸      |
| 8  | RS232 連接器     | RS232 訊號傳輸    |
| 9  | I/0 連接器       | I/O 訊號傳輸      |
| 10 | 控制器指示綠燈       | 顯示開關機狀態       |

機器手臂控制器各部位名稱與功能說明

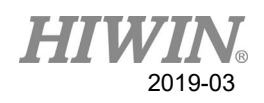

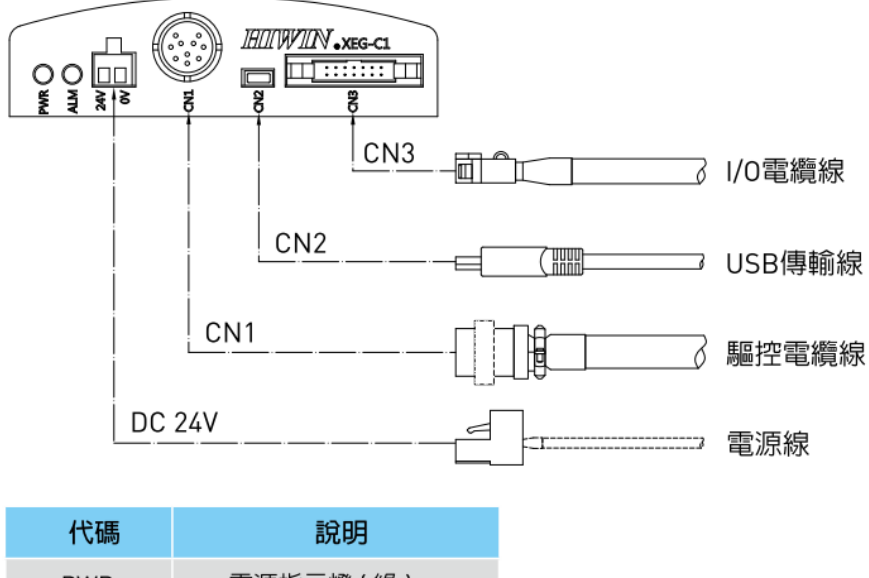

| 1て啮    | 記明              |
|--------|-----------------|
| PWR    | 電源指示燈(緑)        |
| ALM    | 狀態異常指示燈(紅)      |
| 24V/0V | 電源端 (DC24V 輸入 ) |
| CN1    | 電動夾爪控制端         |
| CN2    | 電動夾爪通訊端         |
| CN3    | I/O 外部訊號端       |

電動夾爪控制器各部位名稱與功能說明

#### • 電動夾爪驅控器

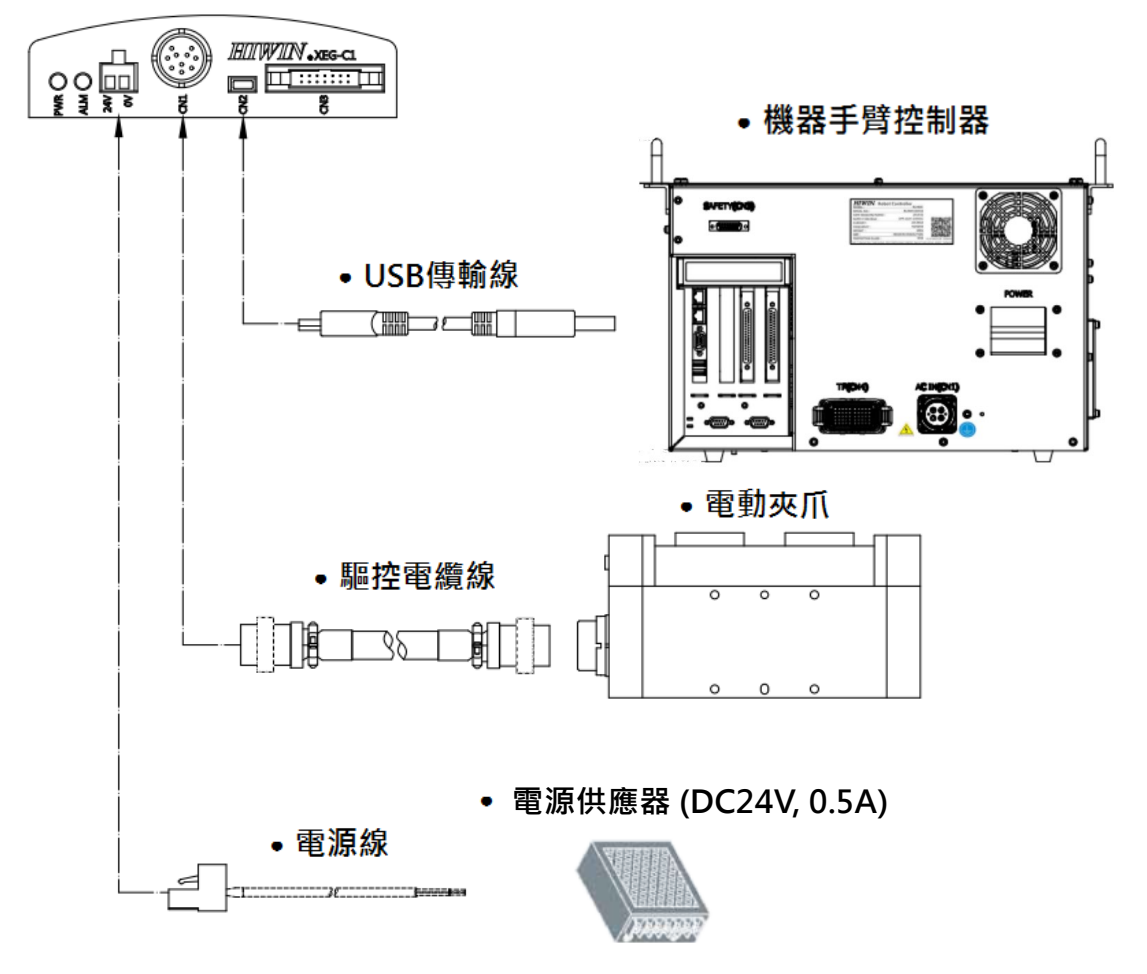

電動夾爪控制器連接電路圖

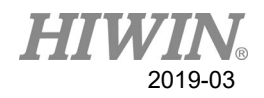

# 3.2. 軟體組成部分概覽

概覽

下列軟體組成部分被應用:

- ◆ 上銀機器人系統軟體(EtherCAT版) HRSS 3.2.5 以上
- Windows 7 Embedded
- ◆ 電動夾爪控制器韌體版本 2.0.13 以後

#### 3.3. 上銀機器人系統軟體(HRSS)概覽

● 說明

上銀機器人系統軟體 (HRSS) 承擔著工業機器人運行所需的所有基本功能。

- ◆ 軌跡設計
- ◆ I/O 管理
- ◆ 資料與檔案管理
- ◆ 安全迴路控制
- ◆ 控制器通訊整合

上銀機器人系統軟體的操作介面稱作 HRSS (HIWIN ROBOT SYSTEM SOFTWARE)。

特徵:

- ◆ 用户管理
- ◆ 程式編輯器
- ♦ HIWIN 機器人程式設計語言
- ◆ 用於程式設計的連線介面
- ◆ 資訊顯示
- ◆ 3D 虛擬手臂動態顯示

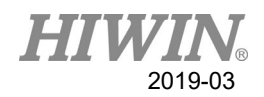

#### 4. 程式指令設計說明

#### 4.1. 指令說明

在 HRSS 中與 XEG 系列電動夾爪相關共有 8 個指令供使用者進行編程設計,各 指令均會待其執行或動作完成才會繼續往下執行,指令包含如下:

連線指令:

- EG\_OPEN(str Type)
- EG\_CLOSE

#### 取得電爪參數指令:

- EG\_GET\_STATUS
- EG\_GET\_POS

運動指令:

- EG\_RESET
- EG\_RUN\_MOVE(double MovPos, int MovSpeed)
- EG\_RUN\_GRIP(str Dir, int Str, str GriSpeed, str GriForce)
- EG\_RUN\_EXPERT(str Dir, double MovStr, int MovSpeed, double GriStr, int GriSpeed, int GriForce)

### 4.1.1 EG\_OPEN(str Type)

- 說明:
   與XEG系列電動夾爪進行連線,在使用其他指令對電動夾爪進行操作之前,
   須先鍵入此指令開啟與電動夾爪的連線。
- 格式: EG\_OPEN(Type)
- 格式說明:

其中 Type 為所連接的 XEG 系列電動夾爪型號,各型號之 Type 代號如下:

| 代號(Type) | 電動夾爪型號 |
|----------|--------|
| X16      | XEG-16 |
| X32      | XEG-32 |
| X64      | XEG-64 |

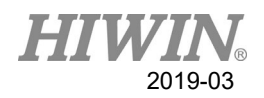

#### 4.1.2 EG\_CLOSE

- 說明:
   關閉目前的 XEG 系列電動夾爪連線,可用於關閉目前的電動夾爪連線,以
   切換開啟與其它型號的 XEG 系列電動夾爪的連線。
- 格式:
   EG CLOSE
- 格式說明:
   無其它參數

#### 4.1.3 EG\_GET\_STATUS

● 說明:

取得 XEG 系列電動夾爪的狀態,各狀態之代號如下:

| 代號 | 電動夾爪   | 電動夾爪狀態  |  |  |  |  |  |
|----|--------|---------|--|--|--|--|--|
| 0  | 閒置     | Ready   |  |  |  |  |  |
| 1  | 動作中    | Busy    |  |  |  |  |  |
| 2  | 夾持     | Hold    |  |  |  |  |  |
| -1 | 位置異常   | Alarm 1 |  |  |  |  |  |
| -2 | 過行程    | Alarm 2 |  |  |  |  |  |
| -3 | 原點復歸異常 | Alarm 3 |  |  |  |  |  |

用於判斷夾爪目前是否有夾持到物件或為作動中,以作為物件辨識判斷的依 據之一。

- 格式: IF EG\_GET\_STATUS == 2 THEN ... ENDIF
- 格式說明:
   利用 IF 條件式編寫判斷 XEG 系列電動夾爪狀態以進行不同操作。

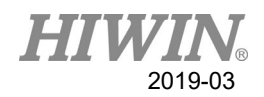

#### 4.1.4 EG GET POS

- 說明:
   取得 XEG 系列電動夾爪的位置,最小以 0.01mm 為單位設定,用於確認夾
   爪是否移動至指定位置或在一範圍中,以作為物件辨識判斷的依據之一。
- 格式: IF EG\_GET\_POS > 5.00 AND EG\_GET\_POS < 7.00 THEN ...

ENDIF

格式說明:
 利用 IF 條件式編寫判斷 XEG 系列電動夾爪位置以進行不同操作。

#### 4.1.5 EG RESET

- 說明:
   執行 XEG 系列電動夾爪的重置動作,在與電動夾爪完成連線後,須進行重置動作以確保各項控制參數讀取與寫入的正確性; RESET 過程中若發生錯誤警報時自動跳出程式,請查閱章節 6.錯誤訊息及故障排除。
- 格式: EG\_RESET
- 格式說明:
   無其它參數。

#### 4.1.6 EG\_RUN\_MOVE(double MovPos, int MovSpeed)

說明:
 執行 XEG 系列電動夾爪的移動動作,依使用者所設定的速度,控制夾爪移動到指定位置(絕對座標); MOVE 動作結束後,若發生錯誤警報時自動跳出程式,請查閱章節 6.錯誤訊息及故障排除。

格式:
 EG RUN MOVE(MovPos, MovSpeed)

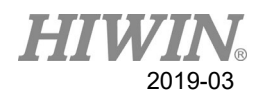

● 格式說明:

- MovPos 為電動夾爪要移動到絕對位置,最小以 0.01mm 為單位設定; - MovSpeed 為夾爪移動的速度,最小以 1mm/s 為單位設定;

各型號電動夾爪的設定範圍如下:

| 電動夾爪型號 | MovPos    | MovSpeed     |
|--------|-----------|--------------|
| XEG-16 | 0~16 (mm) | 0~60 (mm/s)  |
| XEG-32 | 0~32 (mm) | 0~80 (mm/s)  |
| XEG-64 | 0~64 (mm) | 0~100 (mm/s) |

#### 4.1.7 EG\_RUN\_GRIP(str Dir, int Str, str GriSpeed, str

GriForce)

● 說明:

執行 XEG 系列電動夾爪的夾持動作,依使用者所設定的夾持方向、夾持位 移、夾持速度及夾持力量控制夾爪進行夾持動作(相對座標); GRIP 動作結 束後,若發生錯誤警報時自動跳出程式,請查閱章節 6.錯誤訊息及故障排除; GRIP 模式提供夾持狀態檢測功能(Gripping Status Detection),作用於提供未 夾持目標物時,提供自動發警報或忽略跳過的選項,請查閱章節 5.9 操作流 程說明。

格式:

EG\_RUN\_GRIP(Dir, Str, GriSpeed ,GriForce)

- 格式說明:
  - Dir 為夾爪移動方向, C 表示向內, O 表示向外;
  - Str 為夾持位移,最小以 1mm 為單位設定;
  - (XEG-16 設定範圍為 0~16mm、XEG-32 為 0~32mm、XEG-64 為 0~64mm)
  - GriSpeed 為夾持速度,L表示低,M表示中,H表示高;
  - GriForce 為夾持力量, L表示低, M表示中, H表示高。

#### 4.1.8 EG\_RUN\_EXPERT(str Dir, double MovStr, int

MovSpeed, double GriStr, int GriSpeed, int GriForce)

● 說明:

執行 XEG 系列電動夾爪的專家模式動作,依使用者所設定的移動及夾持方向、移動位移、移動速度、夾持位移、夾持速度及夾持力量控制夾爪進行快

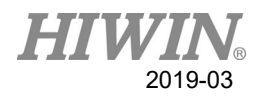

速移動並慢速夾持的動作(相對座標); EXPERT 動作結束後,若發生錯誤警報時自動跳出程式,請查閱章節6.錯誤訊息及故障排除; EXPERT 模式夾持狀態檢測功能(Gripping Status Detection),作用於提供未夾持目標物時,提供自動發警報或忽略跳過的選項,請查閱章節5.9 操作流程說明。

#### ● 格式:

EG\_RUN\_EXPERT(Dir, MovStr ,MovSpeed,GriStr,GriSpeed,GriForce)

- 格式說明:
  - Dir 為夾爪移動及夾持方向, C 表示向內, O 表示向外;
  - MovStr 為移動位移,最小以 0.01mm 為單位設定;
  - MovSpeed 為移動的速度,最小以 1mm/s 為單位設定;
  - GriStr 為夾持位移,最小以 0.01mm 為單位設定;
  - GriSpeed 為夾持的速度,最小以 1mm/s 為單位設定;
  - GriForce 為夾持的力量,最小以1%為單位設定。

各型號電動夾爪的設定範圍如下:

| 電動夾爪型號 | MovStr    | MovSpeed     | GriStr    | GriSpeed    | GriForce |
|--------|-----------|--------------|-----------|-------------|----------|
| XEG-16 | 0~16 (mm) | 0~60 (mm/s)  | 0~16 (mm) | 0~10 (mm/s) | 50~100%  |
| XEG-32 | 0~32 (mm) | 0~80 (mm/s)  | 0~32 (mm) | 0~20 (mm/s) | 40~100%  |
| XEG-64 | 0~64 (mm) | 0~100 (mm/s) | 0~64 (mm) | 0~20 (mm/s) | 40~100%  |

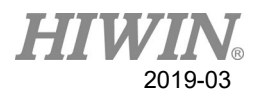

#### 4.2. 範例程式指令說明

因末端效應器多應用於機械手臂,本處提供基本功能的機械手臂語言範例以供參考。

機械手臂型號:HIWIN RT605-710-GB 電動夾爪型號:XEG-32 此範例為取消勾選 Gripping Status Detection (請參考章節 5.9 說明)

若要夾爪依序進行如下動作:

- 夾爪重置(剛上電時必須重置至少一次)
- ▶ 夾爪打開 (夾爪控制器 V.2.0.16 以上可省略此步驟)
- ▶ 機械手臂移動到 P1
- ▶ 夾爪夾持
- ▶ 機械手臂依照夾持狀況移動到 P2 或 P3

則可參照底下的機械手臂語言

- 1. ;開啟與夾爪連線
- 2. EG\_OPEN(X32)
- 3. ;執行重置動作
- 4. EG\_RESET
- 5. ;移動夾爪張開到外極限 (夾爪控制器 V.2.0.16 以上可省略此步驟)
- 6. EG\_RUN\_MOVE(32,80)
- 7. ;機械手臂移動到 P1
- 8. PTP P1 FINE Vel=100% Acc=100% TOOL[0] BASE[0]
- 9. ;執行夾爪夾持動作
- 10. EG\_RUN\_GRIP(C,32,H,M)
- 11.; 確認已夾持目標物,依照夾持狀況移動到 P2 或 P3
- 12. IF EG\_GET\_STATUS==2 AND EG\_GET\_POS>=18.5 AND EG\_GET\_POS <=20.5 THEN
- 13. PTP P2 FINE Vel=100% Acc=100% TOOL[0] BASE[0]
- 14. ELSE
- 15. IF EG\_GET\_STATUS==2 AND EG\_GET\_POS>=20.5 AND EG\_GET\_POS <=22.5 THEN
- 16. PTP P3 FINE Vel=100% Acc=100% TOOL[0] BASE[0]
- 17. ENDIF
- 18. ENDIF

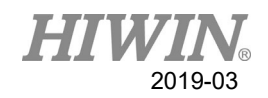

### 5. 操作流程說明

本章將說明如何於 HRSS 中操作 XEG 系列電動夾爪,其步驟與在 HRSS 編寫機器人語言(HRL)操作機器手臂的方法與步驟完全相同,詳細流程步驟依序說明如下。

# 5.1. 啟動 HRSS

XEG系列電動夾爪的程式指令及相關功能均在HRSS中,使用者須先啟動HRSS。

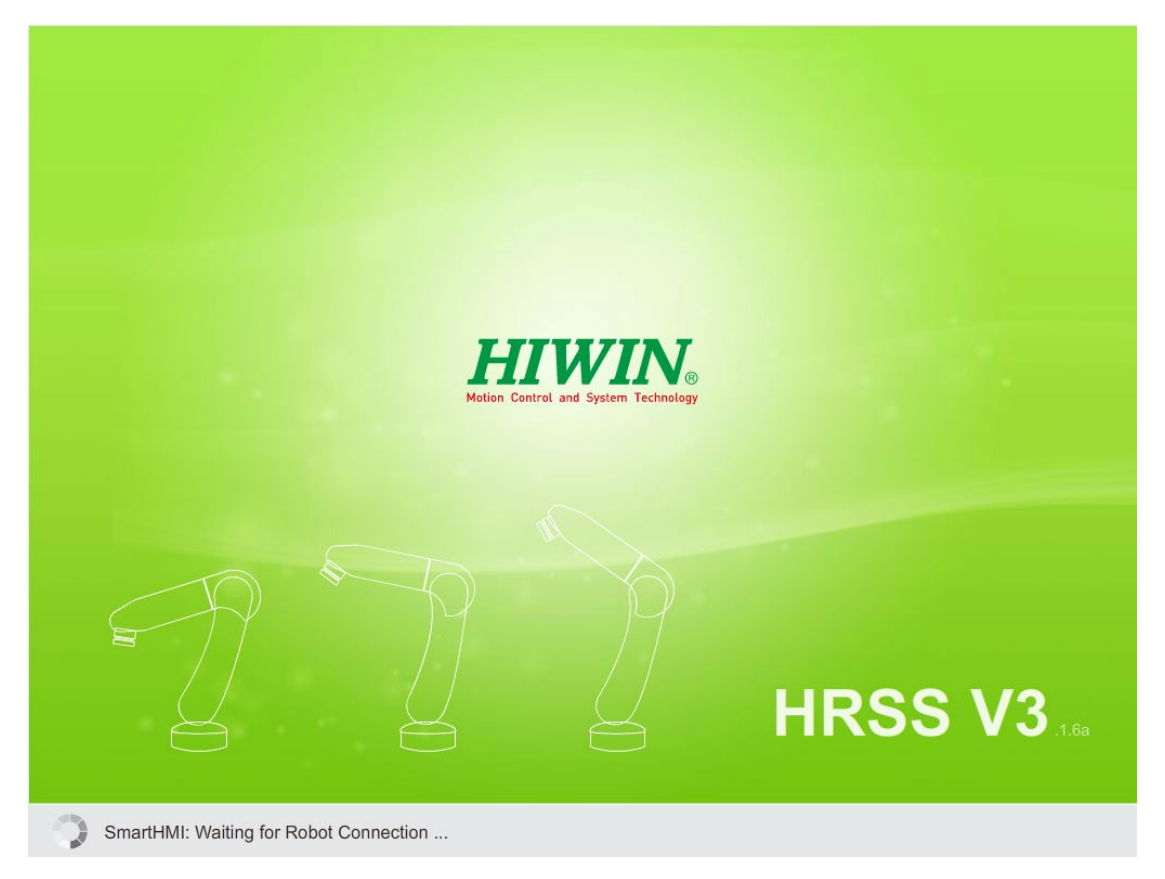

啟動 HRSS

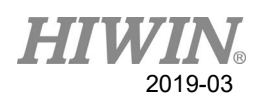

# 5.2. 切換至 T1 模式

切換教導器上的鑰匙至手動模式,點選進入T1模式。

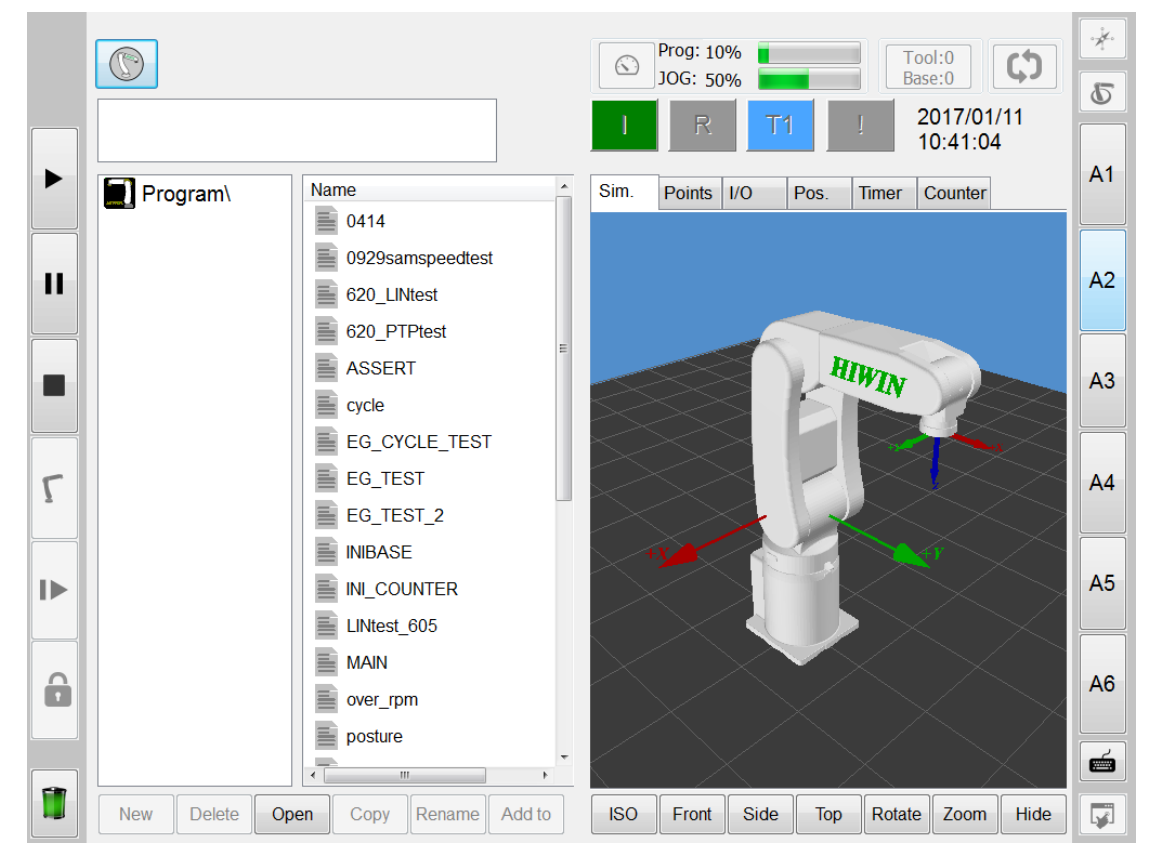

切換至 T1 模式

### 5.3. 電動夾爪驅動安裝

使用者可在 HRSS 中設定電動夾爪的連線並重置,讓使用者可在 T1 模式下手動 移動夾爪,以下針對客戶機器手臂控制器尚未安裝電動夾爪驅動程式的部分進行 說明。

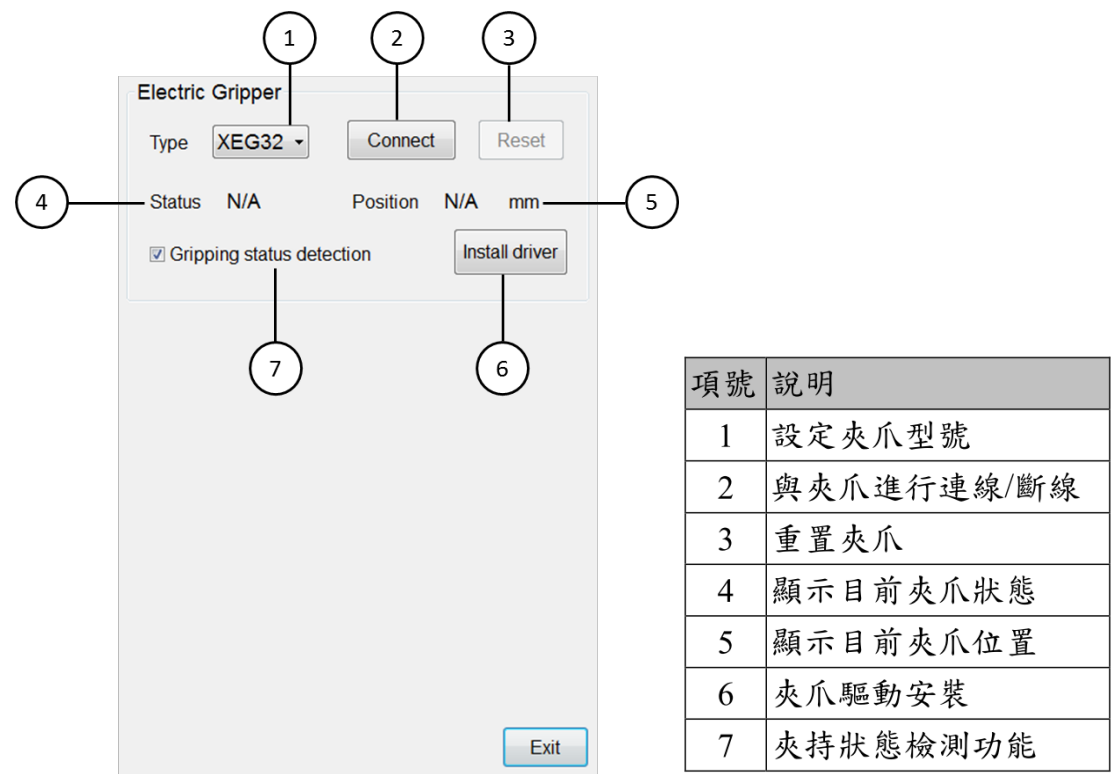

電動夾爪設定操作介面

安裝流程說明:

- ➢ HRSS 軟體版本需更新至 3.2.5 以上;
- 在 HIWIN 官網下載電動夾爪驅動安裝程式:
   下載頁面: <u>http://www.hiwin.com.tw/support/mar/software.aspx</u>
- ▶ 將電動夾爪驅動安裝程式 Electric Gripper Driver.exe 檔案放置於 USB 裝置 中的 HIWIN 資料夾(自行建立)下後,將 USB 裝置插入控制器;
- ▶ 在主功能表 > Start-up > Electric Gripper, 至電動夾爪操作介面後,點擊夾 爪驅動安裝按鈕 (Install Driver);
- HRSS 若已偵測到 USB 中的驅動安裝檔案,則會跳出視窗警告安裝驅動時 會讓機器人停止動作並重開機,按下 OK 後便會開始進行驅動安裝程序; 按下 CANCEL 則會取消安裝;

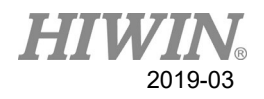

| ? | The installation will STOP the robot and reboot. Press OK to continue. Press |       |  |  |  |  |  |
|---|------------------------------------------------------------------------------|-------|--|--|--|--|--|
|   | CANCEL to                                                                    | exit. |  |  |  |  |  |
|   |                                                                              |       |  |  |  |  |  |
|   |                                                                              |       |  |  |  |  |  |
|   |                                                                              |       |  |  |  |  |  |

安裝電動夾爪驅動警示

- ➢ 按下 OK 後將結束 HRSS 並進行重開機,重新開機後將自動開啟夾爪驅動 安裝,點擊 Extract;
- ▶ 持續點擊 Next,進行下一步;
- ▶ 安裝完成自動進入 HRSS;
- ▶ 安裝結束後,可以透過如上電動夾爪設定操作介面進行測試。
  - ✓ 選擇欲連線的夾爪型號;
  - ✓ 按下連線按鈕進行連線;
  - ✓ 按下重置按鈕執行夾爪重置(Reset),過程中使用者須在 T1 模式下,按 住教導器致能開關,請注意夾爪狀態由 Busy 變為 Idle 才表示已完成 重置。

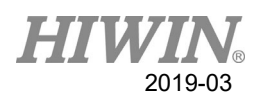

# 5.4. 以專家使用者登入

點選使用者群頁面以專家使用者登入,密碼為 hiwin。

|    |              |        |      | ©<br>] | Prog: 109<br>JOG: 509<br>R | /6 <b>1</b> | 1                | Too<br>Base<br>20 | 1:0<br>2:0<br>017/01/<br>0:42:07 | <b>(11</b> | 5   |
|----|--------------|--------|------|--------|----------------------------|-------------|------------------|-------------------|----------------------------------|------------|-----|
|    | User: Expert | Change |      | Sim.   | Points I                   | /0          | Pos.             | Timer C           | Counter                          |            | A1  |
| 11 |              |        |      |        |                            |             |                  |                   |                                  |            | A2  |
|    |              |        |      |        |                            |             | HI               | WIN               | ?                                |            | A3  |
| ٢  |              |        |      | $\geq$ |                            |             |                  |                   |                                  |            | A4  |
|    |              |        |      | $\geq$ |                            |             |                  |                   |                                  | $\ge$      | A5  |
| î  |              |        |      | X      |                            | $\sum$      | $\left< \right>$ |                   |                                  | >          | A6  |
|    |              |        | Evit |        | Front                      | Side        | Top              | Pototo            | Zoom                             | Hida       |     |
|    |              |        | LAIL | 150    | Front                      | Side        | юр               | Rotate            | 200m                             | Hide       | L¥1 |

切换至專家使用者

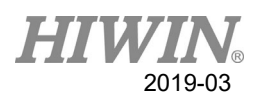

# 5.5. 新建程式檔案

在程式選單列表下新建一程式檔並命名。

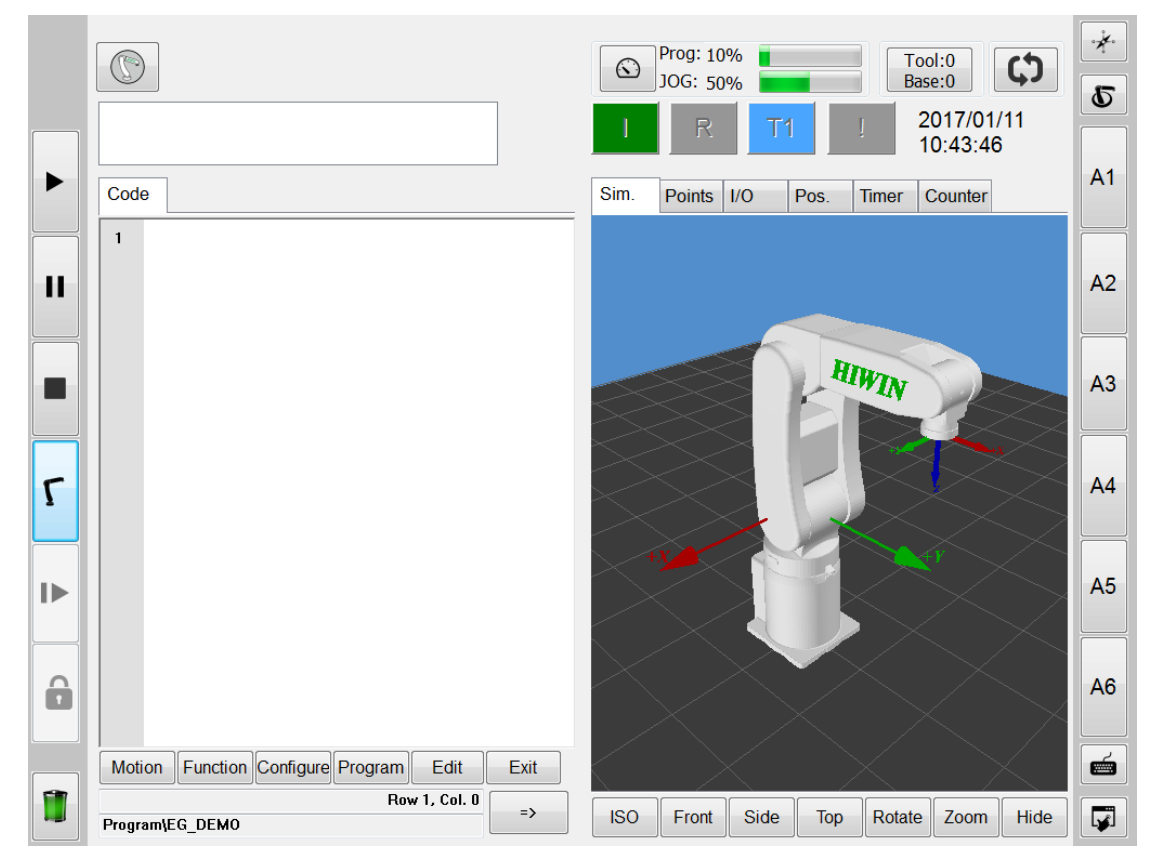

新建一程式檔案

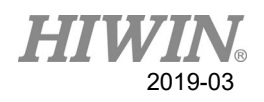

# 5.6. 编寫程式

直接使用鍵盤編寫 XEG 系列電動夾爪相關的指令,指令編寫完成按下 Enter 換行若指令顏色有改變表示指令編寫正確。

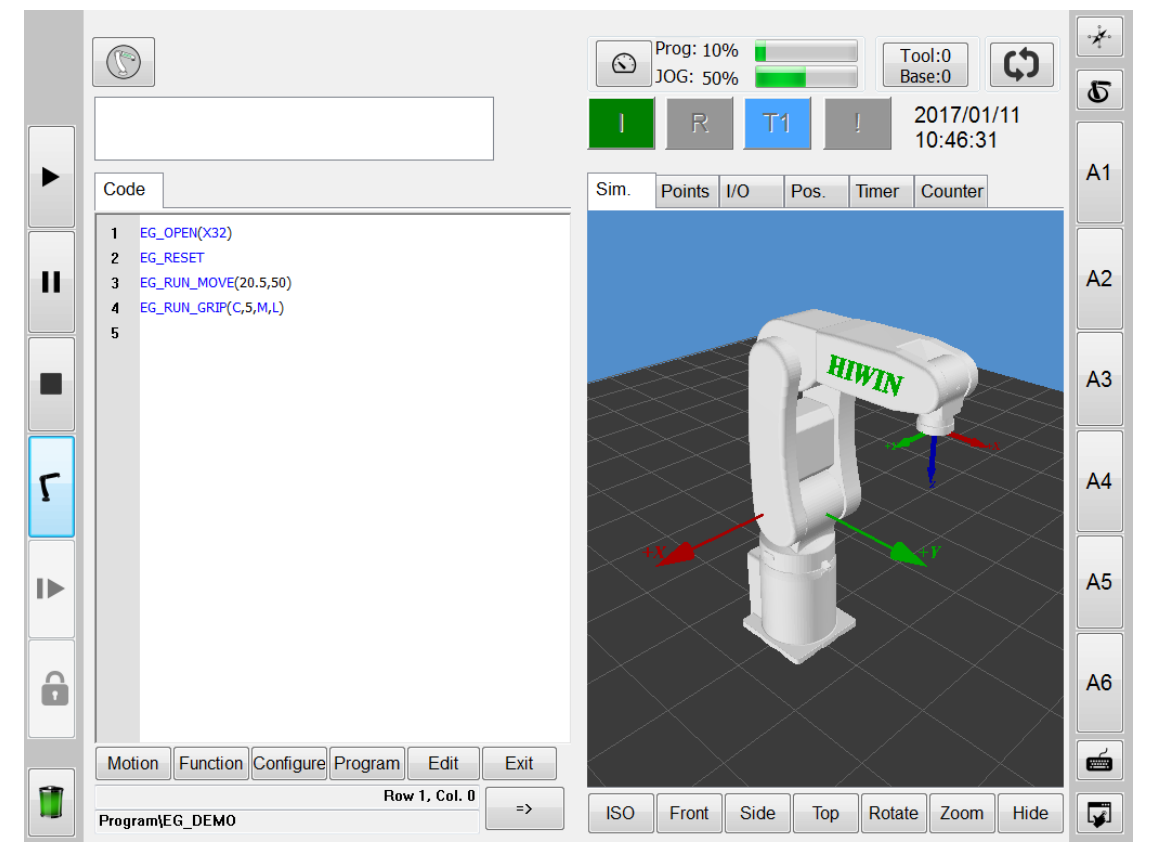

編寫 XEG 系列電動夾爪相關指令

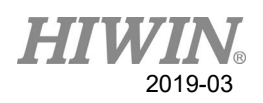

# 5.7. 執行程式

執行所編寫的程式,正確執行則 XEG 系列電動夾爪將執行所編寫的程式指令。

|   |                                        |      | Prog: 10<br>JOG: 10 | 0%           | Tool:0<br>Base:0 | ×. |
|---|----------------------------------------|------|---------------------|--------------|------------------|----|
|   |                                        |      | I R                 | AUT !        | 2017/01/11       | 6  |
|   | Code                                   |      | Sim. Points         | I/O Pos. Til | mer Counter      | A1 |
|   |                                        |      | Parameter           | Value        | Unit 1           |    |
|   | 2 EG_RESET                             |      | A5                  | -90.00       | degree           |    |
|   | 3 EG_RUN_MOVE(20.5,50)                 |      | A6                  | 0.00         | dearee           | A2 |
|   | 4 EG_RUN_GRIP(C,5,M,L)                 |      |                     |              |                  |    |
|   | 5                                      |      | х                   | 0.00         | mm               |    |
|   |                                        |      | Y                   | 368.00       | mm               | Δ3 |
|   |                                        |      | Z                   | 293.50       | mm               | ~~ |
|   |                                        |      | А                   | -180.00      | degree           |    |
|   |                                        |      | В                   | 0.00         | degree           |    |
| 5 |                                        |      | С                   | 90.00        | degree           | A4 |
|   |                                        |      |                     |              |                  |    |
|   |                                        |      | X0                  | 0.00         | mm               |    |
|   |                                        |      | Y0                  | 368.00       | mm               | A5 |
|   |                                        |      | Z0                  | 293.50       | mm               |    |
|   |                                        |      | А                   | 180.00       | degree           |    |
|   |                                        |      | В                   | 0.00         | degree           |    |
|   |                                        |      | С                   | 90.00        | degree           | Ab |
|   |                                        |      |                     |              |                  |    |
|   | Motion Function Configure Program Edit | Exit | EG                  | 15.49        | mm 🖵             | é  |
|   | Row 1, Col. 0<br>Program\EG DEMO       | =>   |                     |              | <=               |    |

執行所撰寫程式

### 5.8. 執行錯誤

若指令的格式或參數錯誤,執行中電爪發出警報,或執行中未正確依使用者設 計情境正確夾持目標物,則HRSS 會發出警報訊息視窗說明錯誤行號、內容與 可輸入的正確值,使用者可依所述訊息更正所撰寫的程式碼。

- ▶ 指令的格式或參數錯誤
- ▶ 執行中電爪發出警報
- ▶ 執行中未正確依使用者設計情境正確夾持目標物

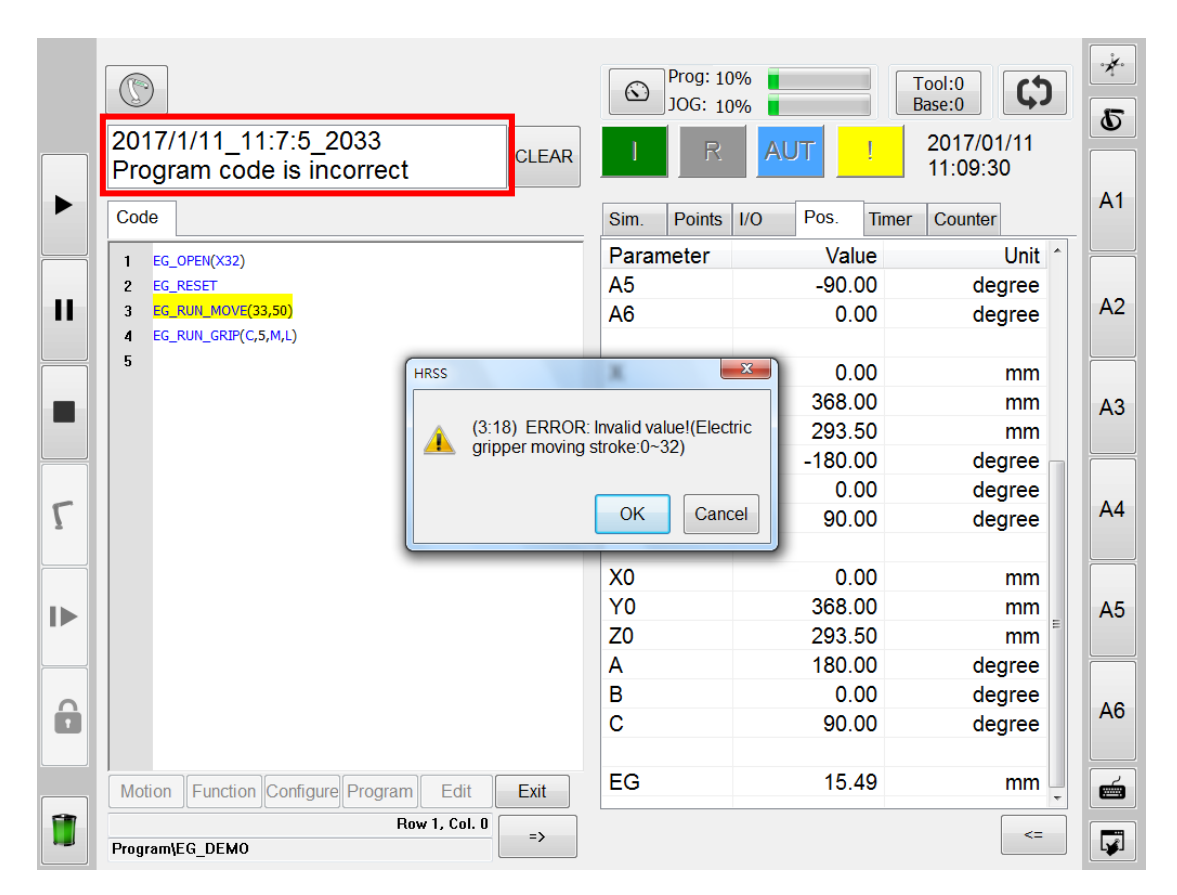

指令的格式或參數錯誤

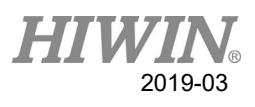

|                                                     | -     |      | JOG: 10%   |           | Base:0             | 42        |
|-----------------------------------------------------|-------|------|------------|-----------|--------------------|-----------|
| 2018/03/21_21:19:15_Err04-02-12<br>EG pos set error | CLEAR | 1    | R          | ri !      | 2018/03<br>21:19:2 | 8/21<br>0 |
| Code                                                |       | Sim. | Points I/O | Pos. Time | r Counter          | ]         |
| 17                                                  |       | NO.  | Value      | Na        | ime                |           |
| 18                                                  |       | 3    | 0          | OUTE      | ERROR              |           |
| 19                                                  |       | 4    | 0          | SEG24     | 4_Count            | 1         |
| 20 21                                               |       | 5    | 0          | SEG24     | _Count2            |           |
| 22                                                  |       | 6    | 0          | XEG16     | ERROR              |           |
| 23                                                  |       | 7    | 0          | XEG64     | ERROR              |           |
| 24 EG_OPEN(X32)<br>25 EG_RESET                      |       | 8    | 0          |           |                    |           |
| 26                                                  | 1     | 9    | 0          |           |                    |           |
| 27                                                  |       | 10   | 0          | Bell_     | Count              |           |
| 28                                                  |       | 11   | 0          | Close     | _Stall             |           |
| 30                                                  |       | 12   | 0          | Oper      | _Stall             |           |
| 31                                                  |       | 13   | 5089       | SEG24     | 4_Count            |           |
| 33                                                  |       | 14   | 0          | SEG24     | 4_Alarm            |           |
| 34                                                  |       | 15   | 0          | SEG24     | _Empty             |           |
| 35                                                  |       | 16   | 0          | SEG2      | 4_Stall            |           |
| 37 EG_CLOSE                                         | -     | 17   | 0          |           |                    |           |
| Motion Function Configure Program Edit              | Exit  | 18   | 0          |           |                    |           |

#### 執行中電爪發出警報

|          |                                                       | 6    | Prog: 10%<br>JOG: 10% | Toot:0<br>Base:0          | *   |
|----------|-------------------------------------------------------|------|-----------------------|---------------------------|-----|
|          | 2018/03/21_21:06:52_Err04-02-1C<br>Gripping failure   | 1    | R                     | T1 2018/03/21<br>21:07:03 | •   |
|          | Code                                                  | Sim. | Points I/O            | Pos. Timer Counter        | A1  |
| Щ        | 8                                                     | NO.  | Value                 | Name                      |     |
|          | 9                                                     | 3    | 0                     | OUT ERROR                 |     |
|          | 10                                                    | 4    | 0                     | SEG24_Count               | AZ  |
|          | 11                                                    | 5    | 0                     | SEG24_Count2              |     |
| <u> </u> | 13                                                    | 6    | 0                     | XEG16_ERROR               | 42  |
| ы        | 14                                                    | 7    | 0                     | XEG64_ERROR               | A3  |
|          | 16 EG_OPEN(X32)                                       | 8    | 0                     |                           |     |
| _        | 17 EG_RUN_MOVE(32, 80)                                | 9    | 0                     |                           |     |
| I        | 18 EG_RUN_MOVE(20, 80)<br>19 EG_RUN_GRIP(C, 10, L, H) | 10   | 0                     | Bell_Count :              | A4  |
|          | 20 1                                                  | 11   | 0                     | Close_Stall               |     |
|          | 21                                                    | 12   | 0                     | Open_Stall                | 4.5 |
|          | 22                                                    | 13   | 5089                  | SEG24_Count               | A5  |
|          | 24                                                    | 14   | 0                     | SEG24_Alarm               |     |
| â        | 25                                                    | 15   | 0                     | SEG24_Empty               | 40  |
|          | 26                                                    | 16   | 0                     | SEG24_Stall               | Ab  |
|          | 28 EG_CLOSE *                                         | 17   | 0                     |                           |     |
|          | Motion Function Configure Program Edit Exit           | 18   | 0                     |                           | . é |
|          | Row 1, Col. 0 =>                                      |      |                       | <=                        |     |

#### HIWIN<sub>®</sub> 2019-03

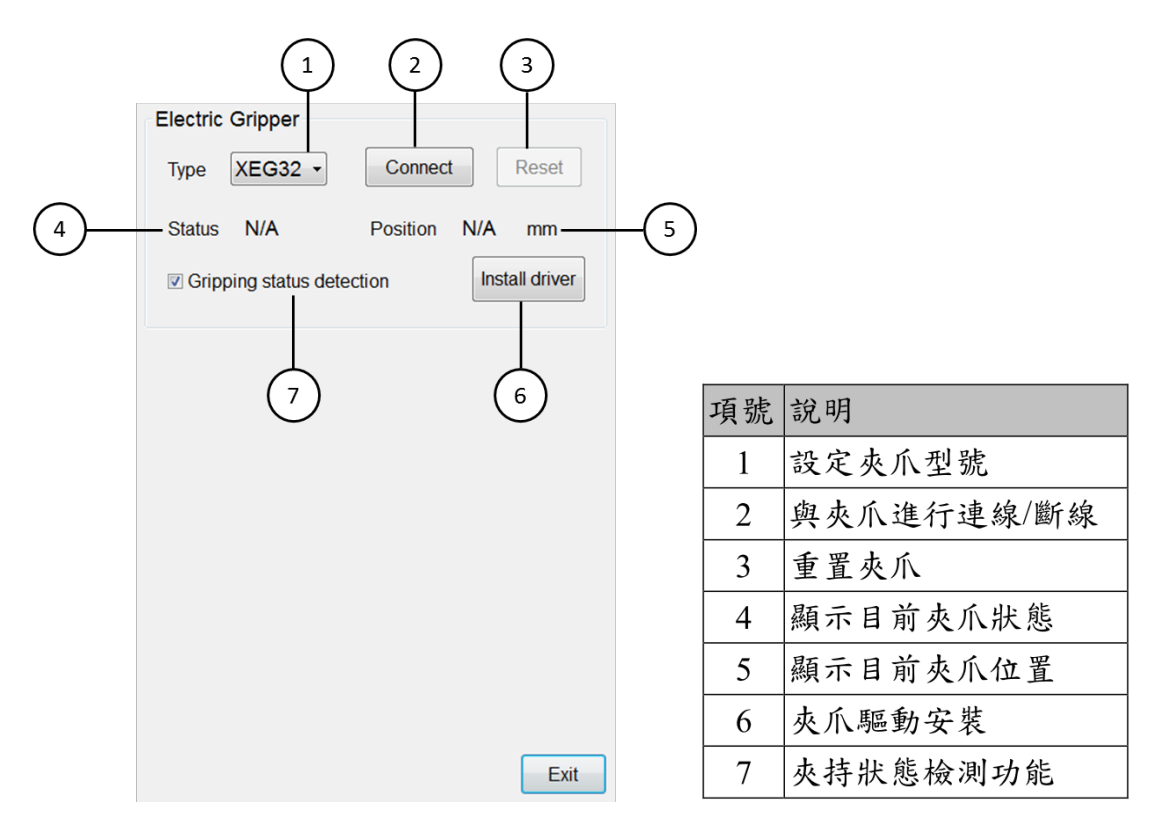

電動夾爪設定操作介面

設定方法如下:

- ▶ 在主功能表 > Start-up > Electric Gripper
- 夾持檢測功能預設為開啟,此功能目的為當夾爪未夾持到目標物,則發警 報告知使用者,若不需夾持檢測則可取消勾選此功能。

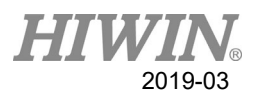

# 6. 錯誤訊息及故障排除

# 6.1. 硬體錯誤

| 警報號碼     | 表示       | 原因                | 處理方法                                                    |
|----------|----------|-------------------|---------------------------------------------------------|
| 04-01-10 | 無法連線     | 連線失敗,無資料回<br>傳。   | 參照手冊安裝夾爪驅動程式。 檢查夾爪控制器 24V< 電源或串列埠設定正確性。                 |
|          |          | 誤進入韌體更新模式。        | 確認 START 為 OFF,<br>將 24V 與 USB 電源重<br>新上電,即可進入一<br>般模式。 |
| 04-01-11 |          | 夾爪資料回傳錯誤。         | 檢查 USB 線是否正常<br>連接。                                     |
| 04-01-12 |          | 驅控線電力供給異常。        | 檢查驅控線是否正常<br>連接。                                        |
| 04-01-13 | 無法 Reset | 夾爪連線錯誤,無資料<br>回傳。 | 檢查 USB 線是否正常<br>連接。                                     |
| 04-01-14 |          | 線路異常。             | 重新連線或拔掉重插<br>USB線。                                      |
| 04-01-15 |          | 串列埠初始化不成功。        | 重新連線。                                                   |
| 04-01-16 |          | 未關閉夾爪串列埠。         | 關閉此串列埠,重新<br>連線。                                        |

# 6.2. 參數設定錯誤

| 警報號碼     | 表示                                | 原因                                  | 處理方法                             |
|----------|-----------------------------------|-------------------------------------|----------------------------------|
| 04-01-10 | Reset 異常                          | 夾爪型態設定錯誤。                           | 檢查夾爪型態設定是<br>否正確。                |
| 04-01-11 |                                   | 夾爪行程設定大於總行<br>程。                    | 檢查夾爪行程輸入是<br>否正確。                |
| 04-01-12 |                                   | 位置設定小於零。                            | 檢查夾爪移動位置輸<br>入是否正確。              |
| 04-01-13 |                                   | 移動速度設定大於預設                          | <b>丛本</b> 北 介 稅 動 油 座 齡          |
| 04-01-14 | 移動命令沒反應<br>(MOVE、GRIP、<br>EXPERT) | <sup>把困。</sup><br>移動速度設定小於預設<br>範圍。 | 极 旦 火 爪 伊 刧 还 反 拥<br>入 是 否 正 確 。 |
| 04-01-15 |                                   | 夾爪移動方向設定錯<br>誤。                     | 檢查夾爪移動方向輸<br>入是否正確。              |
| 04-01-16 |                                   | 夾持位移設定大於運動<br>範圍。                   | 檢查夾爪夾持位移輸                        |
| 04-01-17 |                                   | 夾持位移設定小於運動<br>範圍。                   | 入是否正確。                           |
| 04-01-18 |                                   | 夾持速度大於預設範<br>圍。                     | 檢查夾爪夾持速度輸<br>入是否正確。              |

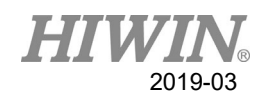

| 04-01-19 | 夾持速度小於預設範<br>圍。 |           |  |
|----------|-----------------|-----------|--|
| 04-02-1A | 夾持力量大於預設範<br>圍。 | 檢查夾爪夾持力量輸 |  |
| 04-02-1B | 夾持力量小於預設範<br>圍。 | 人走否止確。    |  |

# 6.3. 運行錯誤

| 警報號碼     | 表示       | 原因                                         | 處理方法      |
|----------|----------|--------------------------------------------|-----------|
|          |          | 行程中有工件尚未移                                  | 檢查行程中已無任何 |
|          |          | 除。<br>———————————————————————————————————— | 異物。       |
| 04-01-10 | Reset 異常 | 指部設計干涉行程。                                  | 修改指部設計。   |
|          |          |                                            | 確認夾持目標於夾持 |
| 04-02-10 | 夾持模式未發   | 夾持模式下未偵測到目                                 | 行程內,如不需發起 |
| 04 02 10 | Hold 訊號  | 標物體於檢測範圍內。                                 | 檢測警報,可於設定 |
|          |          |                                            | 介面取消此功能。  |
| 04-02-1D | 夾爪位置錯誤   | 移動行程中有障礙物。                                 | 排除行程中障礙物。 |

#### HRSS-XEG程式指令使用手册

出版日期:2019年03月

1. HIWIN為上銀科技的註冊商標,請勿購買來路不明之仿冒品以維護您的權益。

- 2.本型錄所載規格、照片有時會與實際產品有所差異,包括因為改良而導致外觀或規格等發生變 化的情況。
- 3. 凡受"貿易法"等法規限制之相關技術與產品,HIWIN將不會違規擅自出售。若要出口HIWIN 受法律規範限制出口的產品,應根據相關法律向主管機關申請出口許可,並不得供作生產或發 展核子、生化、飛彈等軍事武器之用。
- 4. HIWIN產品專利清單查詢網址: http://www.hiwin.tw/Products/Products\_patents.aspx

Copyright © HIWIN Technologies Corp.

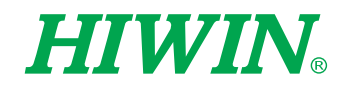

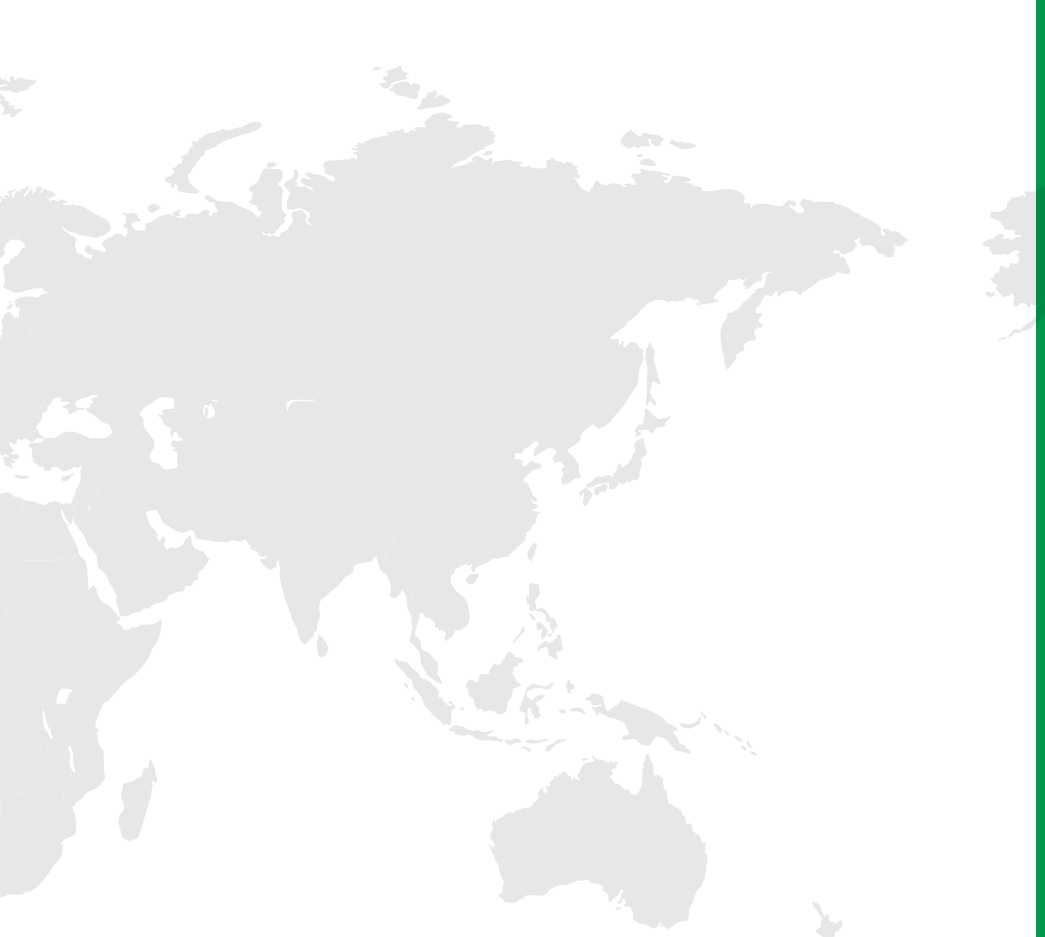

#### 全球子公司/研發中心

德國 歐芬堡 HIWIN GmbH OFFENBURG, GERMANY www.hiwin.de www.hiwin.eu

日本 神戶・東京・名古屋・長野・ 東北・静岡・北陸・廣島・ 福岡・熊本

HIWIN JAPAN KOBE • TOKYO • NAGOYA • NAGANO • TOHOKU • SHIZUOKA • HOKURIKU • HIROSHIMA • FUKUOKA • KUMAMOTO, JAPAN www.hiwin.co.jp

美國 芝加哥 HIWIN USA CHICAGO, U.S.A. www.hiwin.com

義大利 米蘭

HIWIN Srl BRUGHERIO, ITALY www.hiwin.it 瑞士 優納 HIWIN Schweiz GmbH JONA, SWITZERLAND www.hiwin.ch

捷克 布爾諾 HIWIN s.r.o. BRNO, CZECH REPUBLIC www.hiwin.cz

新加坡 HIWIN SINGAPORE SINGAPORE www.hiwin.sg 韓國 水原・馬山 HIWIN KOREA SUWON・MASAN, KOREA www.hiwin.kr

中國 蘇州 HIWIN CHINA SUZHOU, CHINA www.hiwin.cn

以色列 海法 Mega-Fabs Motion Systems, Ltd. HAIFA, ISRAEL www.mega-fabs.com

上銀科技股份有限公司 HIWIN TECHNOLOGIES CORP.

HIWIN TECHNOLOGIES CORP. 40852 台中市精密機械園區精科路7號 Tel: 04-23594510 Fax:04-23594420 www.hiwin.tw business@hiwin.tw